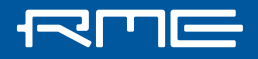

## Install the RME Audio driver

- Download the correct "Big Sur" (OS 11) driver for your RME device on: www.rme-audio.de/downloads.html
- 2. Unpack the zip file
- 3. Double click the .pkg file and install the driver
- Before the reboot for finishing the driver installation open System Preferences, Security & Privacy, tab General. There should be a grey "Allow" button in the right lower area. Click the unlock symbol first, then confirm using the RME GmbH kernel extension.

| • • • · · · · · · · · · · · · · · · · ·                                                                                                    |
|----------------------------------------------------------------------------------------------------|
| General FileVault Firewall Privacy   A login password has been set for this user Change Password   Image: Change Password immediately immediately im |
| Allow apps downloaded from:<br>App Store<br>App Store and identified developers                                                                                                    |
| System software from developer "RME GmbH" was blocked Allow                                                                                                    |
| Click the lock to make changes.                                                                                                    |

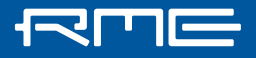

## RME Interface is still not recognized after successful installation under macOS?

1. Please make sure that your device is connected and turned on. Start TotalMix FX and the Settings dialog from the Applications folder.

2. The RME applications will have to be authorized manually in System Preferences /, Security and Privacy'.

No longer than 30 minutes after installing the RME driver, you will need to click the ,**Allow**' button in the lower right corner and restart your computer.

3. If the button does not immediately disappear, please manually start the RME driver settings Window and TotalMix FX and the press "Allow" again.

4. If the **"Allow**" button is NOT visible, you may need to reinstall the driver again to make it appear again.